## AppDesigner SQL-Abfrage einbinden

## Ablauf:

Zu Beginn öffnen Sie den sage AppDesigner und erstellen eine "Neue Lösung". Diese Lösung empfehlen wir nach Ihrer vorhandenen Datenbank zu benennen. Denken Sie daran regelmäßig zu speichern, das Sternchen links in der Navigation steht für ungespeicherte Daten. Das erstellen einer Neuen Lösung funktioniert auch durch einen Rechtsklick auf "abacus edv-lösungen GmbH – Wittenburg.

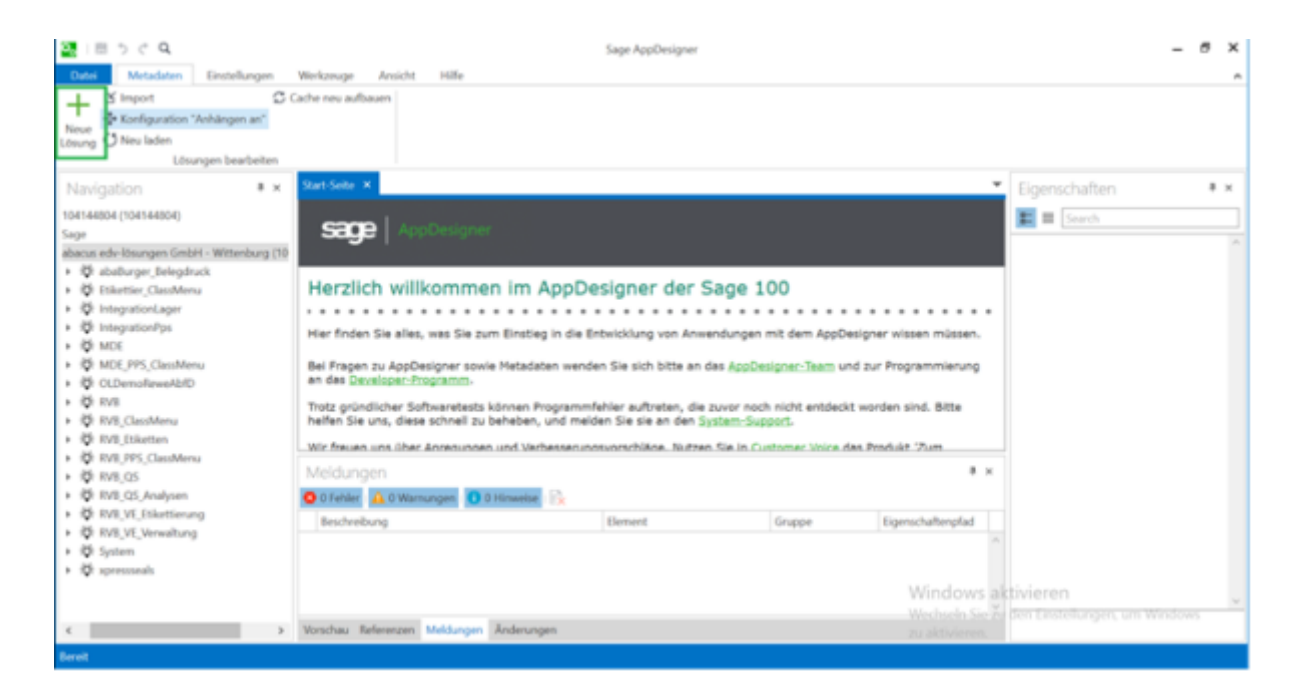

Anschließend benötigen Sie eine "Datenquelle". Um diese erstellen zu können gehen Sie auf Ihre neu erstellte Lösung / Daten / Datenquelle und erzeugen eine "Neue Gruppe", in unserem Fall lautet sie "Auskuenfte". Auch eine Neue Gruppe können Sie durch einen Rechtsklick auf Datenquelle erstellen.

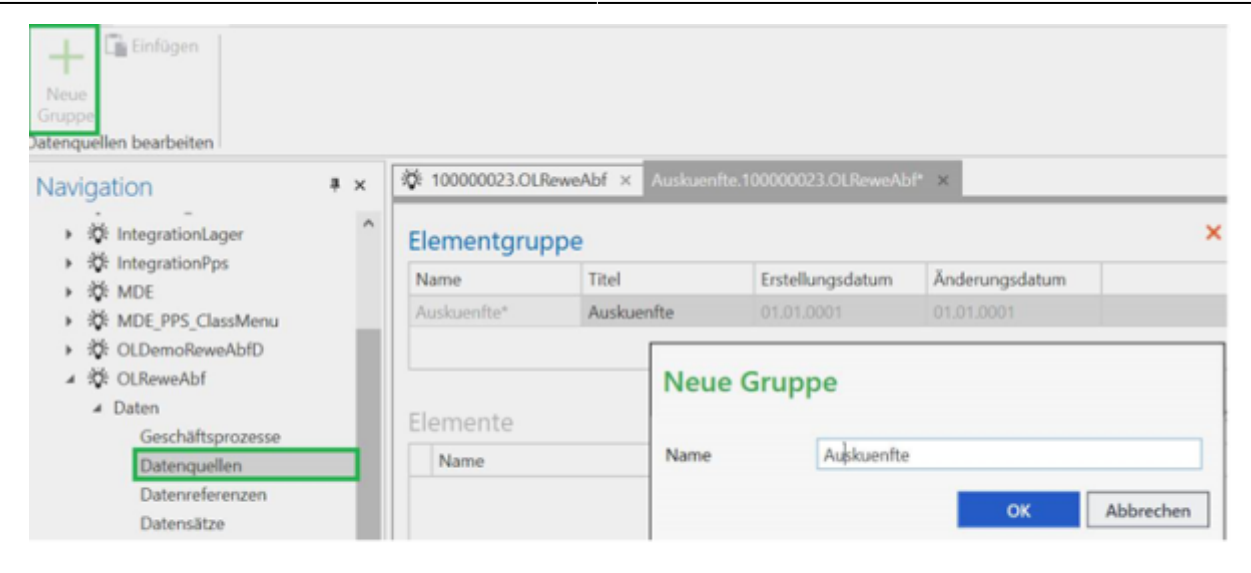

Im nächsten Schritt klicken Sie auf das grüne Pluszeichen. Jetzt können Ihre Datenquelle den Namen Ihrer zukünftigen Tabelle bekommen. Wichtig ist das vor Ihrem Namen "dts" steht. Falls Sie schon eine fertige SQL-Abfrage besitzen, ist es möglich gleich auf "SQL-Abfrage importieren" zu gehen.

| + \$98.5QL-(ditor 21 Ta        |     | ieren 📝 Umbener<br>mportieren 🏦 Kopieren | Neue D    | atenquelle                            |                    |              |                    |     |
|--------------------------------|-----|------------------------------------------|-----------|---------------------------------------|--------------------|--------------|--------------------|-----|
| Datenquelle X Lo               | Det | Ausschne<br>enquellengruppe bearbeit     | Name      | dtabatte                              |                    |              |                    |     |
| Navigation                     | ×   | 100000023.CLRewer                        | Assistent | Keinen Assistent<br>Tabelle importier | en verwenden<br>en | ReweA        | ыr ж               | ÷   |
| the IntegrationLager           | ^   | Datenquellengr                           |           | SQL-Abfrage imp                       | portieren          | 20. X        |                    | 1 🕺 |
| Q: IntegrationPps     Of MDE   |     | Name                                     |           | Anhängen an                           |                    |              |                    |     |
| MDE_PPS_ClassMenu              |     | Auskuen/te*                              |           |                                       |                    |              |                    |     |
| CLDemoReweAbfD                 |     |                                          |           |                                       | OK Ab              | brechen      |                    |     |
| Daten     Geschäftsprozesse    |     | Datenquellen                             |           | +                                     | (B.G.X.Z.)         | 000          | e a Bir e s        | 0   |
| # Datenquellen                 |     | Name                                     |           | ▲ Titel                               | globale Datenbank  | SQL-Tabellen | SQL-Distinct verwe | Ar  |
| Auskuen/te*                    |     |                                          |           |                                       |                    |              |                    | ~   |
| Datenneferenzen                |     |                                          |           |                                       |                    |              |                    |     |
| Datensätze<br>Datenstrukturen  |     |                                          |           |                                       |                    |              |                    |     |
| Datenklassen                   |     | Meldungen                                |           |                                       |                    |              |                    | * × |
| <ul> <li>Oberfläche</li> </ul> |     | menarangen                               | -         |                                       |                    |              |                    |     |

Fügen Sie einfach die SQL-Abfrage rein und klicken wieder in den Namen damit es möglich ist auf "OK" klicken können. Dabei ist zu beachten das die SQL-Abfrage keinen Filter ("Where") besitzt. Nach dem Bestätigen der SQL-Abfrage können Sie danach rechts unter Eigenschaften / SQL individuell einen Filter hinzufügen, sowie in Bild zwei gezeigt wird.

| Globale Datenbank ven                                                                                                    | enden                                                                                                    |
|----------------------------------------------------------------------------------------------------|----------------------------------------------------------------------------------------------------|
| Name                                                                                                    | dtsRabatte                                                                                                    |
| SQL-Abfrage                                                                                                    |                                                                                                    |
| SELECT<br>vkb.BellD,<br>vkb.A0Matchcode,<br>belp.BelPoslD,<br>belp.Artikelnummer,<br>belp.Rabattbetrag,<br>vkb.Preiskennzeichen<br>belp.GesamtpreisInte<br>belp.GesamtpreisInte<br>belp.GesamtpreisInte<br>case when Preiskenn<br>* 100 /119, belp.Einzel<br>case when Preiskenn<br>belp.Rabattbetrag end<br>case when Preiskenn<br>belp.Rabattbetrag end<br>case when Preiskenn<br>belp.Rabattbetrag end<br>case when Preiskenn | Brutto AS abaGesamtpreisInternBrutto,<br>ichen = 0 then belp.GesamtpreisInternBrutto<br>reisNks) end AS abaGesamtpreisInternNetto,<br>eichen = 0 then round (belp.Rabattbetrag * 1.19, belp.EinzelpreisNks) else<br>is abaRabattBrutto,<br>sichen = 0 then belp.Rabattbetrag else round (belp.Rabattbetrag * 100 /119,<br>LAS abaRabattMetto |
| Erfassen Sie ein SQL-St<br>OK erstellt dieser Assist<br>Bitte beachten Sie, das:                                                                                                    | ement oder übernehmen Sie dies per Copy & Paste aus einer anderen Quelle. Über<br>ht daraus eine Datenquelle, mit den im SQL-Statement adressierten Feldern.<br>der Assistent dabei nicht alle Properties der Felder füllt. Eine manuelle<br>tonzulle ist deshalt adrederlich um die Lauffblickeit zu enubledieten.                          |
| Mashhandhaitung das P                                                                                                    | CEPTICILIANDA DET CAMERANDE APTICIPATION I LA ATTACINENT ZU CAMALACTERISTICA.                                                                                                    |

| luskuenfte.100000                 | 023.0UReweAbf × |                  |                   |                   | *             | Eigenschaften           |                     | 8 × |
|-----------------------------------|-----------------|------------------|-------------------|-------------------|---------------|-------------------------|---------------------|-----|
| Datenquelle                       | ngruppe         |                  | 504 团 등           | °×/∎%             | 000           | E E Search              |                     |     |
| Name                              | Titel           | Erstellungsdatum | Änderungsdatum    |                   |               | ≠ SQL                   |                     |     |
| Auskuenfte                        | Auskuenifte     | 27.11.2019       | 27.11.2019        |                   |               | globale Datenbank ver   |                     |     |
|                                   |                 |                  |                   |                   |               | SQL-Tabellen            | KHKVKBelege vkb WL. |     |
|                                   |                 |                  |                   |                   |               | SQL-Distinct verwenden? |                     |     |
|                                   |                 | + × B F ×        | 1. 100            |                   | 1. Ta . B. IN | SQL-Top-Wert            | 0                   | _   |
| Datenquelle                       | n               | 1 0 1 10         |                   | DCT DFT 49 TBAT D | 10 9 10       | SQL-Where-Bedingung     |                     | 1   |
| Name                              | -               | Titel            | globale Datenbank | SQL-Tabellen      | SQL-Distir    | SQL-Gruppierung         |                     | 1   |
| <ul> <li>TeldtsRabatte</li> </ul> |                 | Rabatte          |                   | KHKVKBelege vkb   | □ ^           | Sortieren nach Feld     | BellD               | ~   |
|                                   |                 |                  |                   |                   |               | Absteigend sortieren?   |                     |     |
|                                   |                 |                  |                   |                   |               | Ergänzende Sortierung   | Keine Elemente      | 1   |
|                                   |                 |                  |                   |                   |               | Ergänzende Sortierung   | Keine Elemente      | 1   |
| Inrschau                          |                 |                  |                   |                   | # ×           | SQL-Where-Bedingung     |                     | 1   |
| Portacinara                       |                 |                  |                   |                   |               | ✓ Geschäftsprozess      |                     |     |
| abatt2                            | abaRabatt2Netto | abaRabatt2Brutto | Rabatt3           | abaRabatt3Netto   | abaRat        | Geschäftsprozess        | 8                   |     |
| 7                                 |                 |                  |                   |                   |               | SOL-Sortierung vor Ge   |                     |     |

Anschließend bringen wir die Tabelle an die Oberfläche. Dafür benötigen Sie eine neue Gruppe, unter Ihrer neu erstellten Lösung / Oberfläche / Elemente können Sie eine erstellen. In unserem Fall lautet sie wieder "Auskuenfte". Möglich ist es auch eine Neue Gruppe wieder durch einen Rechtsklick auf Elemente zu erzeugen.

| Hene<br>Grappe<br>Demente bearbeiten                                               |     |                                                                        |                        |               |                  |           |
|------------------------------------------------------------------------------------|-----|------------------------------------------------------------------------|------------------------|---------------|------------------|-----------|
| Navigation                                                                         | * × | Ø 100000023.0LReweAbf ×                                                |                        |               |                  | *         |
| ・位 MDE<br>・位 MDE,PPS_ClassMenu<br>・位 OLDemoReweAbfD<br>・位 OLReweAbf                | ^   | Lösung<br>Partner-Bezeichnung Major-Versionsnu<br>abacus edv-lösung_ 0 | Minor-Versionsnu       | Revision<br>0 | Sage Debitorenna | Kommentar |
| Daten     Oberfläche     Funktionsaufrufe     KontextMenkis     Elemente     Units | ł   | < Neu<br>Name                                                          | e Gruppe<br>Auskuentte |               |                  | 2         |
| Berichte<br>Regiezentrum<br>• Grundlagen<br>• Grundlagen<br>• Grift RVB            |     | Meldungen                                                              |                        | OK            | Abbrechen        | 8 ×       |

Als nächstes müssen Sie ein "Neues Listen-Element" erstellen. Dies können Sie durch einen Rechtsklick auf Ihre neu erstellte Gruppe / Neu / Neues Listen-Element erreichen. Der Name Ihres Listens ist Ihnen überlassen wir empfehlen den Namen der zukünftigen Tabelle zu nutzen, wichtig dabei ist nur das vor Ihrem Namen "Ist" steht. Ein Assistent wird hier für nicht benötigt.

| Neu<br>Neu<br>Kopieren<br>Elem    | X Ausschneiden                        | <b>Validieren</b><br>Vergleichen      |            |               |            |                 |    |
|-----------------------------------|---------------------------------------|---------------------------------------|------------|---------------|------------|-----------------|----|
| Navigation                        | Öffnen                                | s100000023.0LReweAbf × Australia      |            | Revenabl ×    |            |                 | Ŧ  |
| Lemonewexpru<br>ReweAbl           | Neu                                   | Neues Baum-Element                    |            |               | x / I      | 8 B C 0         | s) |
| ten                               | Löschen                               | Neues Browser-Element                 | ngsdatum   | Änderungsdati |            |                 |    |
| Geschäftsprozesse<br>Datenquellen | Umbenennen                            | Neues Data-Edit-Element               | 019        |               |            |                 |    |
| <ul> <li>Auskuenfte</li> </ul>    | Kopieren                              | Neues Data-Info-Element               |            |               |            |                 |    |
| Datensätze                        | Ausschneiden                          | Neues Daten-Such-Element              | 0.043      | (J)≣⊙¢        | 101018     | IR IF P 5       |    |
| Datenstrukturen<br>Datenklassen   | Einfügen                              | Neues Diagramm-Element                |            |               |            | Тур             |    |
| erfläche                          | Cache aktualisieren                   | Neues Link-Element                    |            |               |            |                 | ^  |
| Funktionsaufrute<br>KontextMenüs  | Validieren                            | Neues Listen-Element                  |            |               |            |                 |    |
| Elemente                          | Vergleichen                           | Neues MasterDetail-Element            |            |               |            |                 | _  |
| Links                             | Mer                                   | 10 Neues Multi-Data-Edit-Element      |            |               |            |                 | ×  |
| Berichte                          | 0.05                                  | Neues Pivot-Element                   |            |               |            |                 |    |
| Regiezentrum                      | Ber                                   | ch<br>Neues Selektions-Element        | Element    |               | Gruppe     | Eigenschaftenpf |    |
| indlagen                          | 🚺 Kei                                 | THE CONTRACT OF SUPPLY STRATEGIES     | Auskuenfte | 100000023.OL_ | Auskuen/te |                 | ^  |
| reiterungen                       | 1 1 1 1 1 1 1 1 1 1 1 1 1 1 1 1 1 1 1 | wurde(n) 0 Unterelement(e) überprüft. | Auskuenfte | 100000023.OL  | Auskuenfte |                 |    |

Nun kommen wir zum verbinden der Datenquelle. Dafür gehen Sie rechts unter Eigenschaften / Daten / Datenquelle auf die kleine Lupe. Durch das auswählen Ihrer Datenbank / Ihrer Gruppe / Ihrer Datenquelle wird die Verbindung erstellt. 5/6

| +<br>Nexes         | <ul> <li>Felder importieren</li> <li>Schreibzugriff ermöglichen</li> <li>Löschen</li> </ul> | J Umbenennen<br>B Kopieren<br>X Ausschneiden | <ul> <li>Enligen</li> <li>Neu laden</li> <li>Cache aktualisierer</li> </ul> | <ul> <li>Q. Feld suchen</li> <li>&gt; Gebe zum referen</li> <li>Ø Validieren</li> </ul> |   | Bernent 🔾 Wei<br>G. Ara | gleichen<br>derherstellen<br>Aysieren | A Brechtigung | n ezzugen<br>Vorschau   |                |    |
|--------------------|---------------------------------------------------------------------------------------------|----------------------------------------------|-----------------------------------------------------------------------------|-----------------------------------------------------------------------------------------|---|-------------------------|---------------------------------------|---------------|-------------------------|----------------|----|
|                    |                                                                                             |                                              | Listen-Demer                                                                | t bearbeiten                                                                            |   |                         |                                       |               | Vorschau                |                |    |
| Datenquelle        | (Ref DataSource)                                                                            |                                              |                                                                             |                                                                                         |   |                         |                                       | ×             | genschaften             |                |    |
| Datenqueire        | (rel_batabource)                                                                            |                                              |                                                                             |                                                                                         |   |                         |                                       |               | Search                  |                |    |
|                    |                                                                                             |                                              |                                                                             |                                                                                         | + |                         |                                       | +             | Anderungsdatum          | 01.01.0001     | Y  |
| 104144804          | aballurger, Belegdruck                                                                      |                                              | Alle Datenquelle                                                            | n                                                                                       | - | dtsRabatte              |                                       |               | Referenzen              |                |    |
| abacus edv-lösunge | n G Etikettier ClassMenu                                                                    |                                              | Auskuenite (Date                                                            | nquellengruppe)                                                                         |   |                         |                                       |               | Selektions-Element      |                | Se |
| Sage               | IntegrationLager                                                                            |                                              |                                                                             |                                                                                         |   |                         |                                       |               | Daten                   |                |    |
|                    | IntegrationPps                                                                              |                                              |                                                                             |                                                                                         |   |                         |                                       |               | Datenquelle             | 69             |    |
|                    | MDE                                                                                         |                                              |                                                                             |                                                                                         |   |                         |                                       |               | Sortierbar?             | R              |    |
|                    | MDE_FP5_ClassMenu                                                                           |                                              |                                                                             |                                                                                         |   |                         |                                       |               | Darstellung             |                |    |
|                    | OLDemoReweAbfD                                                                              |                                              |                                                                             |                                                                                         |   |                         |                                       |               | Hohe (Pixel)            | 300            |    |
|                    | OLReweAb!                                                                                   |                                              |                                                                             |                                                                                         |   |                         |                                       |               | Minimum-Höhe (Pixel)    | 120            |    |
|                    | RVB                                                                                         |                                              |                                                                             |                                                                                         |   |                         |                                       |               | Datenanzeige abhängi    | 0              |    |
|                    | RVB_ClassMenu                                                                               |                                              |                                                                             |                                                                                         |   |                         |                                       |               | Anzeigetext bei Datenu. |                |    |
|                    | RVB_Etiketten                                                                               |                                              |                                                                             |                                                                                         |   |                         |                                       |               | Kontextmenü             |                |    |
|                    | RVB_PPS_ClassMenu                                                                           |                                              |                                                                             |                                                                                         |   |                         |                                       |               | Kontestmenü             |                |    |
|                    | * NH(U)                                                                                     |                                              |                                                                             |                                                                                         |   |                         |                                       |               | Freizuschaltende Funkt. | Keine Elemente | 63 |
|                    |                                                                                             |                                              |                                                                             |                                                                                         |   | OK                      | Entfernen                             | Abbrechen     | Aktualisierung          |                |    |
|                    |                                                                                             |                                              |                                                                             |                                                                                         |   |                         | -                                     | -             |                         |                |    |

Anschließend erstellen Sie ein MaserDetail-Element. Dies können Sie durch einen Rechtsklick auf Ihre neu erstellte Gruppe (unter Elemente) / Neu / Neues MasterDetail-Element erreichen. Der Namen den Sie hier auswählen erscheint in der Wawi Oberfläche, wichtig ist das vor dem Namen mdt steht.

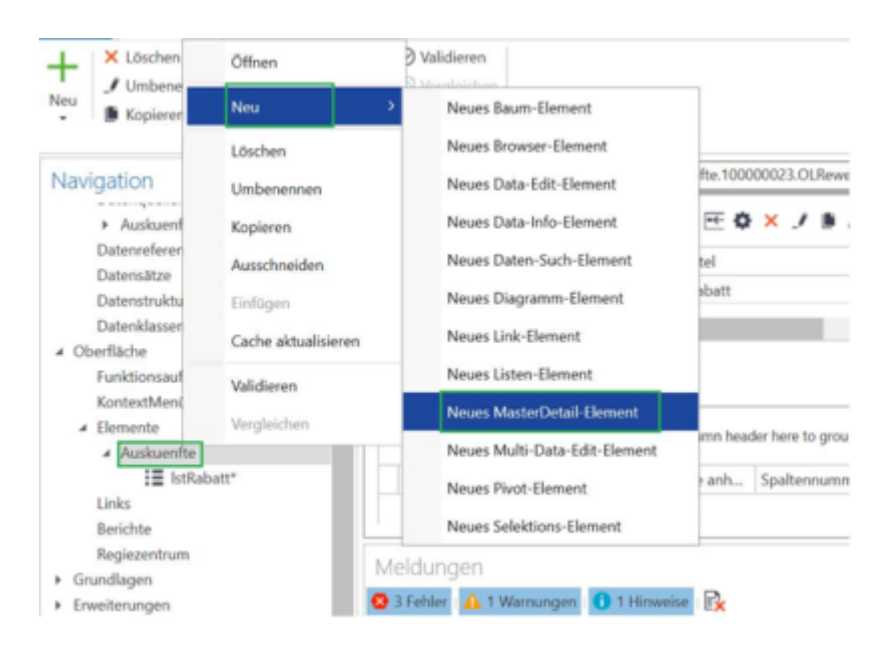

Nachdem Sie das Element erzeugt haben, ändern Sie rechts unter Eigenschaften / Allgemeines / Master-Detail-Typ auf "nur Master-Element.

handbuch:appdesignersqlabfrage

| Auskuenfte.1000000 | 23.OLReweAbf    | × Auskuenfte.10    | 0000023.OLReweA | bf ×              | Figenschaften                   |                             |   |
|--------------------|-----------------|--------------------|-----------------|-------------------|---------------------------------|-----------------------------|---|
| IstRabatt.10000    | 0023.OLReweAbf* | 🗙 📕 mdtRabatt.1    | 100000023.OLRew | oAbf* ×           |                                 |                             |   |
| Master-Deta        | il-Element      | × / 🛚 🕉 🛱 C        | S 🖻 🛛 🖞         | DA AB             | 4 Allgemeines                   |                             |   |
| Name               | Titel           | Master-Detail-Typ  | Anhängen an M   | last Master-Eleme | Name                            | mdtRabatt                   |   |
| mdtRabatt*         | Rabatt          | Master- und Detail |                 | 0                 | Titel                           | Rabatt                      |   |
|                    | Theorem         |                    |                 |                   | Beschreibung                    |                             | 1 |
| <                  |                 |                    |                 | >                 | Тур                             | Master-Detail-Element       | 3 |
|                    |                 |                    |                 |                   | Titel Detailbereich             | 0                           |   |
|                    |                 |                    |                 |                   | Master-Detail-Typ               | Master- und Detail-Elemente |   |
|                    |                 |                    |                 |                   | Anhängen an Master-Detail-Ele   | Detail-Erweiterungen        |   |
|                    |                 |                    |                 |                   | Ersetzen                        | Master- und Detail-Elemente |   |
|                    |                 |                    |                 |                   | Pfad für Berechtigung (Desktop) | nur Detail-Elemente         |   |
|                    |                 |                    |                 |                   | Dialoggruppe                    | nur Master-Element          |   |
| A LA COMPANY       |                 |                    |                 |                   | Erstellungsdatum                | 01.01.0001                  |   |
| Melaungen          |                 |                    |                 | * ×               | Änderungsdatum                  | 01.01.0001                  |   |
| 🕽 3 Fehler 🛕 1 \   | Warnungen 🚺 1 F | linweise 🛛 🙀       |                 |                   | A Referenzen                    |                             |   |
| Beschreibung       |                 | Element            | Gruppe          | Eigenschafte      | Master-Element                  | 0                           | 9 |

Scrollen Sie unter Eigenschaften zu Referenzen und klicken sie auf die kleine Lupe rechts von "Master-Element". Jetzt klicken Sie sich zu Ihrer Datenquelle wie Sie es beim verbinden von Ihrem Listen-Element schon mal getan haben. Für den letzten Schritt scrollen Sie weiter nach unten zu Lizenzierung und wählen Sie für sich selber aus wo Ihre Tabelle sichtbar sein soll.

| Start-Seite 🛛 🔳    | mdtRabatt.100000  | 023.0LReweAbf* ×      |             | *                | Eigenschaften                   |                                   | <b>#</b> ) |
|--------------------|-------------------|-----------------------|-------------|------------------|---------------------------------|-----------------------------------|------------|
| Master-Deta        | il-Element        | × / 🛚 🛪 🗋             | 00000       | A . A . A        | E Search                        |                                   |            |
| Name               | Titel             | Master-Detail-Ty      | Anhängen an | MastMaster-Eleme | Selektions-Element              |                                   | ۹. 🕪       |
| mdtRabatt*         | Rabatt            | nur Master-Flere      | unt .       | ktRabatt 100     | Detail-Elemente                 | Keine Elemente                    | P          |
| Thursday           | PERMIT            | That invasion control | ingen ing   | ISTNBUGUL FUN    | <ul> <li>Darstellung</li> </ul> |                                   |            |
| <                  |                   |                       |             | >                | Höhe (Pixel)                    | 300                               |            |
|                    |                   |                       |             |                  | Minimum-Höhe (Pixel)            | 120                               |            |
|                    |                   |                       |             |                  | Breite (Pixel)                  | 950                               |            |
|                    |                   |                       |             |                  | Minimum-Breite (Pixel)          | 120                               |            |
|                    |                   |                       |             |                  | Anpassung durch DLL (Name)      |                                   | A          |
|                    |                   |                       |             |                  | Anpassung durch DLL (Klassenn   |                                   | ~          |
|                    |                   |                       |             |                  | ✓ Lizenzierung                  |                                   |            |
|                    |                   |                       |             |                  | im Regiezentrum verfügbar?      |                                   |            |
|                    |                   |                       |             |                  | für Rewe?                       |                                   |            |
| Meldungen          |                   |                       |             | ÷×               | für Wawi?                       |                                   |            |
| 🖸 0 Fehler i 🔔 0 V | Narnungen : 🚺 0 I | Hinweise I 💦          |             |                  | für WebClient?                  |                                   |            |
| Beschreibung       |                   | Element               | Gruppe      | Eigenschafte     | Land                            | Alle Länder (inkl. International) | V          |

Diesen Schritt wiederholen Sie innerhalb des Listen-Element unter Lizenzierung nochmal und klicken Sie dieselben Kästchen an, die sie zuvor ausgewählt haben.

| 3berfläche                     |    | C.D                    | Cold and the cold           |                 | ha (B) - b   |            | ✓ Lizenzierung               |                                   |
|--------------------------------|----|------------------------|-----------------------------|-----------------|--------------|------------|------------------------------|-----------------------------------|
| Funktionsaufrute               |    | reidname               | Pelo-Attribute ann Spi      | stermummer brei | ree (Prixel) |            | im Control-Center verfügbar? |                                   |
| 4 Elemente                     |    | Maldungan              |                             |                 |              |            | für Rewe?                    |                                   |
| <ul> <li>Auskuentte</li> </ul> | 1  | weidungen              |                             |                 |              | ^          | für Wawi?                    | ×                                 |
| III IstRabatt*                 | 11 | O Fehler 🔒 0 Warnungen | 0 Hinweise                  |                 |              |            | für WebClient?               |                                   |
| mdiRabatt                      |    | Beschreibung           | <ul> <li>Element</li> </ul> | Gruppe          | Eigenschafte |            | Land                         | Alle Länder (inkl. International) |
| a tieles                       |    |                        |                             |                 |              | $(\alpha)$ | für Rewe? (UseForRewe)       |                                   |

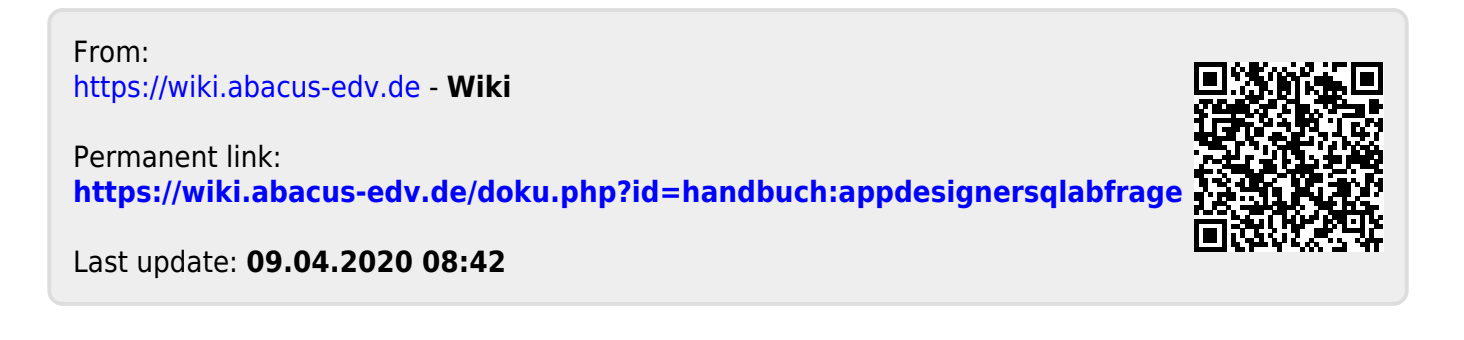